## University of Tennessee

Quick Guide for Supervisor Review of General Certifications

Target Audience-- This guide is useful to supervisors who have received an email requesting a review of their employees' updated COI disclosure.

Purpose – Disclosures that have items exceeding the minimum criteria, as determined by University of Tennessee policy, require review by the employee's supervisor to determine if the disclosure represents a financial or commitment conflict with the employee's job duties. This guide lists the steps supervisors must complete when reviewing these certifications.

How to use – The guide will list labels as shown in the application in bold. A bold and italicized label in the instructions is your indication to make that selection.

- 1. The supervisor will receive an email with the subject line General certification for Name (CERT#) has been routed for your review.
  - Supervisors will receive an email when they need to review an employee's disclosure
  - Click the link in the notification "General certification for Patricia Page (CERT00000389)"

|  | To:   | Jeanne Hermann-Petrin                                  |  |  |
|--|-------|--------------------------------------------------------|--|--|
|  | Link: | General certification for Patricia Page (CERT00000389) |  |  |

- When using the link within the email, you can skip to step 4.
- You can also access the Huron COI Module at https://coi.dash.tennessee.edu
- Opens to Huron Dashboard and your My Inbox tab.
- 2. Click Dashboard.
- 3. Click the General Certification for ... link to start the review process.

|  | 2 Dashboard             | Agreements    | COI                     | Grants         |                   |                   |              |
|--|-------------------------|---------------|-------------------------|----------------|-------------------|-------------------|--------------|
|  | Page for Supervisor     |               |                         |                |                   |                   |              |
|  | Create 🔻                | My Inbox N    | fy Reviews              |                |                   |                   |              |
|  | Recently Viewed         | My Inbox      |                         |                |                   |                   |              |
|  |                         | Filter by 🕄 🛛 | D The Enter             | text to search | ۹ + Add Filter    | 🗙 Clear All       |              |
|  | Recent Pinned           | ID            | Name                    |                | Date Created      | ▼ Date Modified   | State        |
|  | CERT00000439: General ☆ | ERT0000043    | 3 General certification | for            | 6/13/2024 9:27 AM | 6/25/2024 2:20 PM | Under Review |

4. Click the *Review Certification* button.

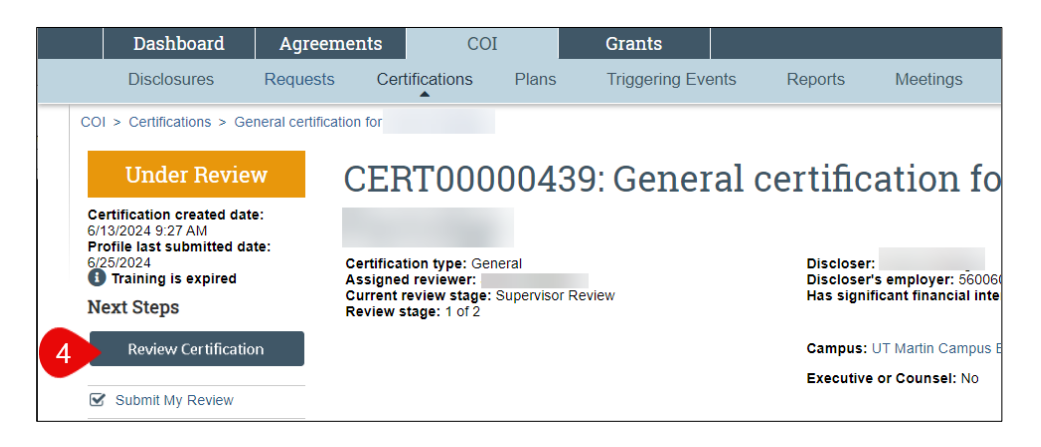

## **University of Tennessee**

Quick Guide for Supervisor Review of General Certifications

- a. Review the disclosure information provided.
- b. Optionally, reviewers can check the box next to Above section has been reviewed to track the review process.

| Above section has been reviewed:  Above section | n has been reviewed: 🗹 |
|-------------------------------------------------|------------------------|
|-------------------------------------------------|------------------------|

- c. Click the *Exit* button located on the bottom right after reviewing all sections.
- d. Click the **Request Clarifications** activity from the workspace on the left of the screen <u>only</u> if you need the discloser to provide additional information.

|   | Request Clarifications                                              |
|---|---------------------------------------------------------------------|
|   | 1. Make the following changes or provide the requested information: |
|   |                                                                     |
|   |                                                                     |
|   |                                                                     |
|   |                                                                     |
|   | 2. Supporting documents:                                            |
| l | + Add                                                               |
|   | Name                                                                |
|   | There are no items to display                                       |
|   | iii OK Cancel                                                       |

- i. Enter your comments/instructions to the discloser.
- ii. Add any supporting documentation by clicking the +Add button.
- iii. Click **OK** to return the certificate to the discloser for a response.
- 5. Click the **Submit My Review** activity from the workspace if you have the information needed to process the disclosure to the next review stage.

|   | Review Certification                       | -<br>Campus: UT Martin Campus E                       |
|---|--------------------------------------------|-------------------------------------------------------|
|   |                                            | Executive or Counsel: No                              |
| 5 | Submit My Review                           |                                                       |
|   | <ul> <li>Request Clarifications</li> </ul> |                                                       |
|   | Assign Reviewer                            | Awaiting Profile                                      |
|   | Manage Ancillary Reviews                   |                                                       |
|   | ♀ Add Comment                              | Clarification<br>Requested Clarification<br>Requested |

Note: Help Text is available to provide more information with the help text bubbles.

## **University of Tennessee**

Quick Guide for Supervisor Review of General Certifications

| Submit My Review                                                                                                    |             |             |  |  |
|----------------------------------------------------------------------------------------------------|-------------|-------------|--|--|
| 3 Submitting this review will move the certification to the next stage of the review process.                                                                                                    |             |             |  |  |
| 1. * Do you recommend additional action, such as assigning an ancillary review or assigning this certification to a management plan? ?<br>6 Yes O No <u>Clear</u>                                                                                                    |             |             |  |  |
| <ul> <li>2. * Provide additional information below to support your review:<br/>Note: If you selected No above, you are indicating that the disclosure does not represent a conflict of interest or conflict of commitment. If you selected Yes, include statements describing the potential conflict of interest and/or commitment.</li> </ul> |             |             |  |  |
|                                                                                                    |             |             |  |  |
|                                                                                                    |             |             |  |  |
|                                                                                                    |             |             |  |  |
| 3. Supporting documents:                                                                                                    |             |             |  |  |
| 8 + Add                                                                                                    |             |             |  |  |
| Name                                                                                                    | Description |             |  |  |
| There are no items to display                                                                                                    |             |             |  |  |
|                                                                                                    |             |             |  |  |
|                                                                                                    |             |             |  |  |
|                                                                                                    |             |             |  |  |
|                                                                                                    |             | 9 OK Cancel |  |  |
|                                                                                                    |             |             |  |  |

- 6. Based on your decision, select Yes or No to the question Do you recommend ...
- 7. Explain your recommendation in the textbox provided.
- 8. Upload any documents related to your review Under Supporting documents.
- 9. Click **OK** when finished.

Video: <u>Disclosure Profile – Supervisor Review</u> (6:31)